# Mobile Outlook APP

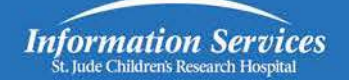

## **Installation Instructions:**

Apple iOS and Android Recommendations

- Apple iOS version 9.0 and later
- Android version 6.0 and later

### **Download/Install Outlook**

On your iPhone/iPad device you must install the Outlook app - download/install from the App Store.

On your Android device you will need 2 apps installed on the device

- Intune Company Portal app download/install from the Google Play Store. (No configuration of this app is needed once installed)
- Outlook app download/install from the Google Play Store.

#### Configuring the Outlook app for first time users

- 1. Once you have installed the Outlook app, open it.
- 2. A welcome screen will appear. Tap Get Started.
- 3. Follow the instructions on the screen to complete the install.
- 4. On the 'Add Email or Primary Account ' screen, enter the username of the account you are configuring. After the username you will add @stjude.org:

*Correct*: <u>username@stjude.org</u> (ex: cthompso@stjude.org)

Incorrect: First.Last@stjude.org (do not use your email address)

- 5. Click Add Account.
- 6. You will be redirected to the Email login page. Enter your username and password.
- 7. Your account will be added to the Outlook app.
- 8. You will be prompted to add another account right away if you wish to do so.
- 9. Click on **Settings** (gear icon) and scroll down and click on **Signature**. Remove the "Get Outlook for iOS /Android" signature. You may add your own signature if you want.
- 10. Click on the Mail envelope icon to get back to Outlook Mail.

If you need more detailed installation instructions please use the following Microsoft sites:

iOS Devices: Setting up email in Outlook for iOS mobile

Android: Set up email in the Outlook for Android app

You can also call the IS Help Desk @ 2000.

General Outlook (iOS and Android) user FAQs are available at Frequently asked questions about Outlook for iOS and Android or on the phone via **Settings -> Help & Feedback -> FAQs**.

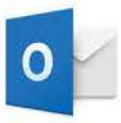

## Directions for resetting your password when it has expired

- 1. Go to myid.stjude.org
- 2. Enter your user ID and click submit
- 3. Click password reset
- 4. Choose the delivery method for your registration code
- 5. Enter the code you received
- 6. Enter your new password and click submit
- 7. You have successfully updated your password!